# Navigation Information for Supplier Portal

#### 3. Purchase Orders

# Acknowledgements

| Step | Action                                                                                                    |
|------|----------------------------------------------------------------------------------------------------|
|      | When a PO is issued, it must be acknowledged. A notification from the System will be generated alerting you that a PO is ready for Acknowledgement. The notification will be found under "Notifications" or under "Orders at a Glance" on the Home |
| 1.   | Page.                                                                                                    |
| 2.   | Open the PO by clicking on the PO number.                                                                                                    |
| 3.   | Open the PDF to review the PO.                                                                                                    |
| 4.   | Click accept if the PO is correct; reject if it is incorrect for any reason. The System will require an explanation (Note to Buyer) for any rejections.                                                                                            |

#### Changes

| Step | Action                                                                                                    |
|------|----------------------------------------------------------------------------------------------------|
| 1.   | From the Orders Tab, click on the Purchase Orders link. Click on the PO Number to navigate to the PO.                       |
| 2.   | Change the Actions List of Values to Request Changes then click Go.                                                         |
| 3.   | To change the price, simply enter the new price in the Price field and provide a reason for the change in the Reason field. |
| 4.   | To change quantities or delivery information, click Show to open the PO line. This will open the shipment information.      |
| 5.   | Changes can be made to Quantity Ordered or Promised Date. A reason needs to be added to the Reason field.                   |

### Cancellations

| Step | Action                                                                                                    |
|------|----------------------------------------------------------------------------------------------------|
| 1.   | From the Orders Tab, click on the Purchase Orders link. Click on the PO Number to navigate to the PO.                                                  |
| 2.   | Change the Actions List of Values to Request Cancellation then click Go.                                                                               |
| 3.   | To cancel the entire PO, click Cancel Entire Order, provide a Reason for Cancellation then click Submit.                                               |
| 4.   | To cancel an individual line or lines, click Show under Details, provide the reason in the Reason field of the line to be cancelled then click Submit. |